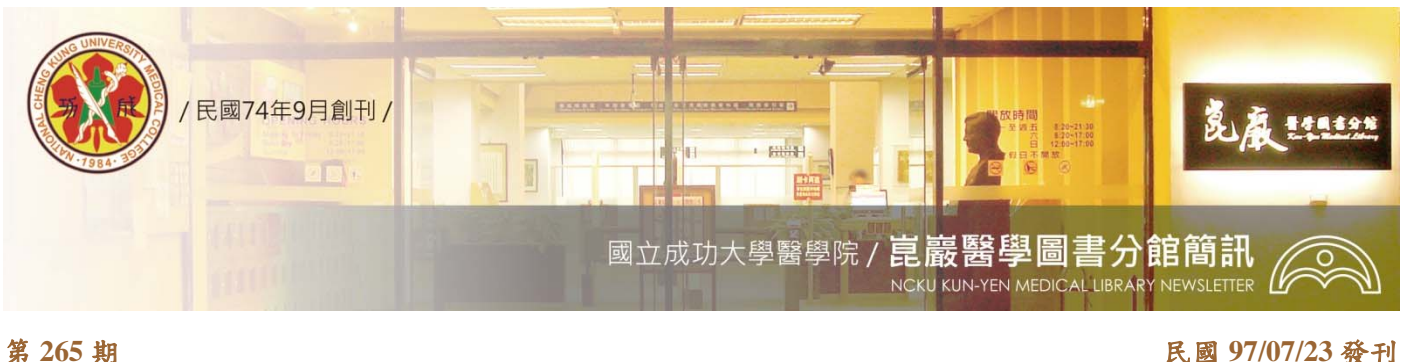

民國 97/07/23 發刊

# **Clinical Evidence**

## BMJ 實證醫學資料庫

### 資源介紹>>

Clinical Evidence 為BMJ 出版的實證醫學資料庫, Clinical Evidence 選取基礎醫療常見的臨床問題, 收集來自Cochrane Library、MEDLINE、EMBASE 和實證醫學期刊研究的報告結果,經過由各專科專家 醫生組成的編輯團隊嚴格審查和評估所獲得的醫學文獻,提供包含了系統性文獻評論(systematic reviews )、隨機取樣的臨床對照試驗(RCTs)及觀察研究(observational studies)現有可獲得的最好 證據,提供忙碌的臨床醫生獲得最新及最相關的醫學證據,支持醫生們快速地做出正確的治療決策。

#### 【Clinical Evidence 特色】

- 主題精簡 系統性的評論包含超過 3000 種臨床療法和解答 570 個臨床問題,並持續提供EBM資 源,可汛速解決臨床遇到的問題。
- 治療分級 強調治療方式對病人的outcomes-有益的、有害處的、目前訊息不足的、有害處的,並 以表格的形式呈現出不同實證等級現有的治療方式, Clinical Evidence 是唯一會將治療方式的害 **處、**副作用標明的資料庫。
- 友善輸出 出版社的平台上亦包含紙本編排的PDF 檔形式,方便您列印。
- **更新頻率**每月更新及新增主題,一年會把所有現有內容重新整理一次,並為您隨時監控新的資 訊。
- 臨床指引 Clinical Evidence為您整理英國、美國及其他國家政府機構、衛生組織、學會發布的 Guidelines, 並提供連結至原文, 幫助您落實實證醫學的實踐。

Clinical Evidence 了解新的醫學研究及臨床試驗的重要性,為您整理最新重大的醫學發現,提供 連結至Medline,並提供專科人員的推薦指數;而且Clinical Evidence 重視病患的用藥安全,為您即時 更新FDA 新發佈的藥物安全警告,並提供連結至FDA網站查看資料。

#### 【Clinical Evidence 使用】

#### 一、尋找證據

您有三種方式可以找到需要的證據:瀏覽各章節、瀏覽完整的評論文章清單、或是使用搜尋工具。

- ٠ 按章節瀏覽 點選「章節」標題就會跳出清單,提供按照字母順序排列的評論文章。當您選擇一 個章節時,就會跳出新視窗,顯示可取得的系統性評論文章。
- 按文章列表瀏覽 點選「所有評論文章列表」就會跳出按照字母順序排列的評論文章清單的視窗,。 藉由點選視窗最上方的字母光棒之後,您可以輕鬆取得證據資料。
- 搜尋 這項功能格外地珍貴,特別當搜尋一個療法或疾病時,搜尋結果可能出現在幾篇不同的評 論文章中,例如:搜尋免疫調節劑。搜尋的結果會以列表方式呈現,並包括部分內容段落,檢索 字串會特別予以標記,方便您可以判斷搜尋結果是否符合您的需求。各項結果依據關聯程度排 列。

#### 二、引導如何閱讀一篇評論

一旦找到了您有興趣閱讀的評論文章,BMJ臨床證據系統即透過包括詳細訊息的子選單呈現資訊, 此項證據已透過系統性及嚴格的方式搜尋以解答臨床問題,同時也可專注於病人的療效,這是病人和 臨床醫師最關切的。所有的療程和療法再依據其效益與損害予以分類。

- ◆ 療法 依據效能排序的療法摘要
- ◆ 關於此症狀 疾病的背景
- ◆ **臨床指引** 連結至與此評論文章相關的主要臨床指引
- ◆ **關鍵點** 評論文章的一頁摘要
- ◆ **更新** 自評論文章搜尋日期發表的素材
- ◆ **列印選項**列印此頁面或下載 PDF 格式的多頁評論文章

#### 三、額外訊息

BMJ臨床證據提供各式各樣其他的資源,以幫助您擁有最新訊息,並協助您落實實證醫學(EBM)。

|                                                                                   |                                                  | Home   Log in                     | Athens Log in   Help   Contact us |
|-----------------------------------------------------------------------------------|--------------------------------------------------|-----------------------------------|-----------------------------------|
|                                                                                   |                                                  | Home   Log in                     | Athens Log in   Help   Contact us |
| <b>BMJ</b> Clinica                                                                | al Evidence                                      | iections 🛛 Full review list 🖓     | Search this site                  |
| Conditions                                                                        | Subscribe EBM resources                          | About us Con                      | tact us Contribute                |
| EBM resources                                                                     |                                                  |                                   |                                   |
| EBM tools EBM links                                                               | Drug information EBM training                    |                                   |                                   |
| BM工具<br>這批工具解釋了部分<br>BMJ臨床證據系統中<br>使用的統計與臨床名<br>詞,並介紹了在做臨<br>床決策時,評估和衡<br>量風險的概念。 | EBM連結<br>提供精心挑選的連<br>結至其他實證基礎<br>的素材、出版品和<br>組織。 | 藥物訊息<br>連結至國際性高<br>品質藥物資訊的<br>資源。 | EBM訓練<br>免費的統計和<br>診斷測驗的訓<br>練模組。 |

#### 資源檢索說明>>

一、請參閱醫圖網站-學術天地: 2008-04-18 (五) 「Clinical Evidence、OMMBID」 電子書教育訓練會。

二、請參閱電子資源管理系統ERMG資源名稱前方的 i :資源簡介。

#### 我要用用看>>

- 0、 歡迎登入醫圖電子資源管理系統ERMG(http://www.medlib.ncku.edu.tw/ermg)
- 甲、請點選資料庫-電子書資料庫-Clinical Evidence (CE) 電子書 或 資料庫題名排列-C
- 乙、亦可點選電子書一出版商排列-BMJ 瀏覽單本
- 丙、亦可點選電子書—電子書資料庫—Clinical Evidence (CE)
- 丁、亦可點選實證醫學—Clinical Evidence (CE) 電子書
- 戊、資源查詢請利用系統左下角資源查詢功能:輸入 clinical evidence、選擇資源名稱、Database 或 Book 即可。

電子版醫圖簡訊,歡迎連結醫圖網站首頁—常用選單—學術及藝文活動—醫圖簡訊瀏覽。 任何建議與問題請電(06)2353535 轉 5122 or 5121 或 E-mail: medref@libmail.lib.ncku.edu.tw 参考服務